INSTRUKCJA UŻYTKOWNIKA SYSTEMU BAZY DANYCH O PRODUKTACH I OPAKOWANIACH ORAZ O GOSPODARCE ODPADAMI – BDO

# Instrukcja do obsługi Modułu Raportowego

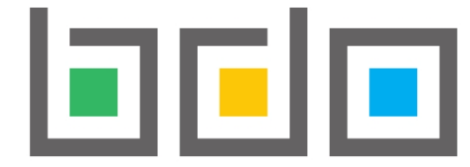

BAZA DANYCH O PRODUKTACH I OPAKOWANIACH ORAZ O GOSPODARCE ODPADAMI

| Metryka dokumentu      |                                                           |
|------------------------|-----------------------------------------------------------|
| Autor dokumentu:       | Instytut Ochrony Środowiska – Państwowy Instytut Badawczy |
| Wersja dokumentu:      | 1.0                                                       |
| Status obowiązujący:   | Obowiązujący                                              |
| Data obowiązywania OD: | Czerwiec 2024 r.                                          |

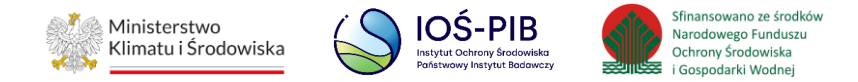

# Spis treści

| 1. | Dost | tęp do Modułu Raportowego                 | 3  |
|----|------|-------------------------------------------|----|
| 2. | Rapo | orty niestandardowe                       | 4  |
| 2  | .1.  | Tworzenie nowego raportu niestandardowego | 6  |
| 2  | .2.  | Generowanie raportu niestandardowego      | 9  |
| 2  | .3.  | Pobieranie raportu niestandardowego       | 10 |
| 3. | Rapo | orty standardowe                          | 14 |
| 3  | .1.  | Wyszukiwanie raportu standardowego        | 15 |
| 3  | .2.  | Pobieranie raportu standardowego          | 17 |

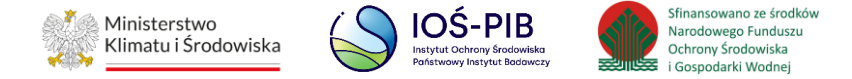

### 1. Dostęp do Modułu Raportowego

Moduł Raportowy jest dostępny z poziomu menu bocznego "Raporty", po uprzednim wyborze kontekstu JAP - dla użytkowników z nadanymi uprawnieniami do tego modułu **[RYSUNEK 1].** 

|                           | ≡Menu     | KONTEKST JAP:<br>Urząd Marszałkowski<br>NIP: 8512543564                                                                                                    | OPCJE 🔻                                                        | WYBRANY PODMIOT:<br>Brak wybranego podmiotu                                                                                                    | MIEJSCE PROWADZENIA DZIAŁALNOŚCI:<br>Brak wybranego miejsca prowadzenia<br>działalności                | A A A A A A                                                                       |                     | Administrator     BDO        | Wyloguj |  |  |  |  |  |  |
|---------------------------|-----------|----------------------------------------------------------------------------------------------------|----------------------------------------------------------------|----------------------------------------------------------------------------------------------------|----------------------------------------------------------------------------------------------------|-----------------------------------------------------------------------------------|---------------------|------------------------------|---------|--|--|--|--|--|--|
| n strona główna           |           |                                                                                                    |                                                                |                                                                                                    |                                                                                                    |                                                                                   |                     |                              |         |  |  |  |  |  |  |
| T REJESTR PODMIOTÓW       |           | Komunikat w sprawie prowadzenia rejestru podmiotów wprowadzających produkty, produkty w opakowaniach i gospodarujących odpadami.                                                                                                    |                                                                |                                                                                                    |                                                                                                    |                                                                                   |                     |                              |         |  |  |  |  |  |  |
| 🖻 EWIDENCJA ODPADÓW       | Zg        | Zgodnie z art. 49 ust. 1 ustawy z dnia 14 grudnia 2012 r. o odpadach (Dz. U. z 2018 r. poz. 21 i z 2017 r. poz. 2422) marszałkowie województw zobowiązani są do prowadzenia rejestru podmiotów wprowadzających produkty, produkty w opakowaniach i gospodarujących odpadami.                                                                                                    |                                                                |                                                                                                    |                                                                                                    |                                                                                   |                     |                              |         |  |  |  |  |  |  |
| 🖹 SPRAWOZDAWCZOŚĆ 🗸 🗸     | W         | Wpisu do rejestru na wniosek podmiotu lub z urzędu w przypadku, o którym mowa w art. 51 ust. 1 pkt 6 vw. ustawy z dnia 14 grudnia 2012 r. o odpadach dokonuje marszałek województwa, właściwy ze względu na miejsce zamieszkania lub siedzibę podmiotu. Natomiast wpisu do rejestru z<br>urzędu w przypadkach, o których mowa w art. 51 ust. 1 pkt 1–5 ww. ustawy z dnia 14 grudnia 2012 r. o odpadach, dokonuje marszałek województwa, właściwy ze względu na miejsce wykonywania działalności.                                                                    |                                                                |                                                                                                    |                                                                                                    |                                                                                   |                     |                              |         |  |  |  |  |  |  |
| A UŻYTKOWNICY             | Po<br>z i | odstawą do dokonania wpisu jest złoże<br><i>rejestru</i> (Dz. U. poz. 2458). Formularze :                                                                                                    | nie przez podmi<br>są również doste                            | ot wniosku w formie papierowej, którego wzór okreś<br>pne na stronie internetowej w formie edytowalnego                                                   | ają załącznik nr 1 i 2 do rozporządzenia Ministra Środowi<br>dokumentu .doc.                           | ska z dnia 13 grudnia 2017 r. w <i>sprawie wzorów formularza rejestrowego,</i> fi | ormularza aktualiza | acyjnego i formularza o wykr | eśleniu |  |  |  |  |  |  |
| RAPORTY ~                 |           |                                                                                                    |                                                                |                                                                                                    |                                                                                                    |                                                                                   |                     |                              |         |  |  |  |  |  |  |
| RAPORTY<br>NIESTANDARDOWE | Zg        | godnie z art. 14 ust. 1 i 2 ogólnego rozp<br>1. Administratorem Pani/Pana danyo                                                                                                    | orządzenia Parla<br>h osobowych je                             | mentu Europejskiego i Rady (UE) 2016/679 rozporzą<br>it Minister Środowiska z siedzibą w Warszawie ul. Wa                                                 | dzenia o ochronie danych osobowych z dnia 27 kwietnia ź<br>welska 52/54, 00-922.                       | 2016 r. informujemy, że:                                                          |                     |                              |         |  |  |  |  |  |  |
| RAPORTY STANDARDOWE       |           | <ol> <li>Kontakt z Inspektorem Ochrony D</li> <li>Pani/Pana dane osobowe będą pro<br/>(Na podstawie art. 6 ust. 1 lit. c og</li> </ol>                                                                                                    | anych jest możli<br>zetwarzane w ce<br>ó <i>lnego rozporzą</i> | wy pod adresem email inspektor.ochrony.danych@n<br>lu wykonania obowiązku rejestrowego podmiotów g<br>dzenia z dnia 27 kwietnia 2016 r. o ochronie danych | nos.gov.pl<br>ospodarujących odpadami.<br>osobowych w związku z art. 75 ust. 2 pkt 1 lit. b ustawy z o | lnia 14. grudnia 2012 r. o odpadach (Dz. U. z 2018 r. poz. 21, z poźn. zm.))      |                     |                              |         |  |  |  |  |  |  |
| () WSPARCIE UŻYTKOWNIKA   |           | <ol> <li>Administrator będzie przetwarzał Pani/Pana dane osobowe zwykłe.</li> <li>Odbiorcami Pana/Pani danych osobowych będą użytkownicy strony www.bdo.mos.gov.pl, ponieważ rejestr podmiotów jest publicznie dostępny.</li> <li>Pana/Pani dane osobowe będą przechowywane przez okres 50 lat.</li> <li>Ma Pani/Pani dane osobow wniesienia skargi do organu nadzorczego, jeśli uzna Pani/Pan, że przetwarzanie danych osobowych Pani/Pana dotyczących narusza przepisy ogólnego rozporządzenia z dnia 27 kwietnia 2016 r. o ochronie danych osobowych.</li> </ol> |                                                                |                                                                                                    |                                                                                                    |                                                                                   |                     |                              |         |  |  |  |  |  |  |
|                           |           | 8. Pana/Pani dane osobowe są pozys                                                                                                    | kiwane z rejestr                                               | u - BDO.                                                                                                    |                                                                                                    |                                                                                   |                     |                              |         |  |  |  |  |  |  |

Rysunek 1 Menu boczne - Moduł Raportowy

Moduł Raportowy został podzielony na:

- Raporty niestandardowe umożliwiają konfigurację raportu za pośrednictwem określonych parametrów,
- Raporty standardowe zdefiniowane raporty przygotowane do wygenerowania (z danych zgromadzonych w BDO) i pobrania, bez możliwości ich konfiguracji.

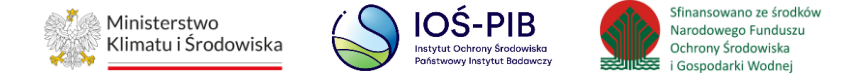

# 2. Raporty niestandardowe

Po przejściu do Modułu Raportowego – Raporty niestandardowe dostępna jest "Lista raportów niestandardowych" wygenerowanych przez użytkowników danej JAP z danych zgromadzonych w BDO. Lista raportów zawiera następujące informacje:

- Nazwa raportu,
- Rok
- Status,
- Data wygenerowania [RYSUNEK 2].

|     | Lista raportów niestandardowych 3 + Nowy rapor<br>Liczba wszystkich raportów: 3                                                                                                    |             |       |              |            |         |
|-----|----------------------------------------------------------------------------------------------------|-------------|-------|--------------|------------|---------|
| Lp. | Nazwa raportu                                                                                                    | ÷           | Rok 🗘 | Status 🗢     | Data 🔷     | ¢       |
| 1   | Informacja o sposobie zagospodarowania zebranych odpadów komunalnych - Przekazane do instalacji - PSZOK                                                                                                    | ✓ Szczegóły | 2019  | Wygenerowany | 14.05.2024 | Opcje 🕶 |
| 2   | Dane zawarte w KPOK w trybie ODBIÓR                                                                                                    | ✓ Szczegóły | 2020  | Błąd         | 14.05.2024 |         |
| 3   | Gospodarowanie odpadami w instalacjach i urządzeniach służących do odzysku lub unieszkodliwiania odpadów, z wyłączeniem składowisk odpadów, obiektów<br>unieszkodliwiania odpadów wydobywczych, instalacji do termicznego przekształcenia odpadów | ✓ Szczegóły | 2020  | Generowanie  | 14.05.2024 |         |

Rysunek 2 Lista raportów niestandardowych

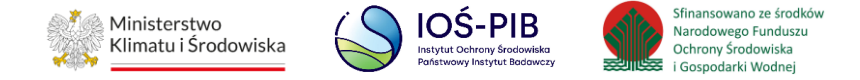

W ramach szczegółów raportu dostępne są dodatkowe informacje:

- Dostępność raportu (zawiera datę dostępności raportu do pobrania, max. 48h od daty wygenerowania),
- Stan danych (zawiera datę aktualizacji bazy danych, z której zaciągane są dane do raportu, data ta może być wcześniejsza niż data wygenerowania ponieważ aktualizacja bazy danych jest wykonywana cyklicznie, a nie w czasie rzeczywistym generowania raportu),
- Nazwa użytkownika [RYSUNEK 3].

|     | Lista raportów niestandardov<br>Liczba wszystkich rag                                                                                                    | WyCh 😮 🕇 Nowy rapo<br>ortów: 3 | rt          |       |              |                       |         |
|-----|----------------------------------------------------------------------------------------------------|--------------------------------|-------------|-------|--------------|-----------------------|---------|
| Lp. | Nazwa raportu                                                                                                    |                                |             | Rok 🗢 | Status 🗢     | Data<br>wygenerowania | ÷ ÷     |
| 1   | Informacja o sposobie zagospodarowania zebranych odpadów komunalnych - Przekazane do instalacji - PSZOK           Dostępność raportu:         16.05.2024         Stan danych:         15.04.2024         Nazwa uż | ytkownika: Administrator BDO   | ▲ Szczegóły | 2019  | Wygenerowany | 14.05.2024            | Opcje 🕶 |
| 2   | Dane zawarte w KPOK w trybie ODBIÓR                                                                                                    |                                | ✓ Szczegóły | 2020  | Błąd         | 14.05.2024            |         |
| 3   | Gospodarowanie odpadami w instalacjach i urządzeniach służących do odzysku lub unieszkodliwiania odpadów, z wyłączenien unieszkodliwiania odpadów wydobywczych, instalacji do termicznego przekształcenia odpadów | składowisk odpadów, obiektów   | ✓ Szczegóły | 2020  | Generowanie  | 14.05.2024            |         |

#### Rysunek 3 Szczegóły raportu niestandardowego

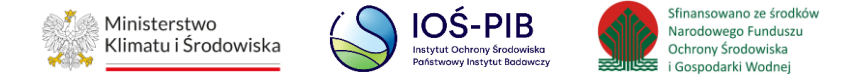

#### 2.1. Tworzenie nowego raportu niestandardowego

Aby utworzyć nowy raport należy z poziomu "Listy raportów niestandardowych" wybrać opcję "Nowy raport". Następnie system wyświetli formularz utworzenia nowego raportu niestandardowego, który zawiera wyszukiwarkę raportów z następującymi parametrami:

- Kategoria (Raporty Ewidencja Odpadów, Raporty Sprawozdawczość, Raporty Rejestr Podmiotów),
- Raport,
- Rok [RYSUNEK 4].

| Nowy raport niestandardowy 🧧                                     |   |
|------------------------------------------------------------------|---|
| Kategoria                                                        |   |
| Raporty Sprawozdawczość                                          | V |
| Raport                                                           |   |
| llości wytworzonych odpadów w instalacjach lub poza instalacjami |   |
| Rok                                                              |   |
| Wybierz                                                          | V |
|                                                                  |   |
| ← Powrót do listy lub Wyczyść           Generuj                  |   |

Rysunek 4 Formularz tworzenia nowego raportu niestandardowego

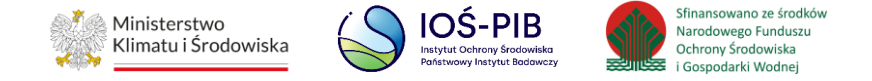

Po wybraniu przez użytkownika kategorii, rodzaju raportu oraz roku system wyświetli dodatkowe parametry do uzupełnienia. Przykładowo raport "Ilości wytworzonych odpadów w instalacjach lub poza instalacjami" zawiera następujące parametry:

- Odpady wytworzone (w instalacji lub poza instalacją),
- Typ odpadów (niebezpieczne lub inne niż niebezpieczne),
- Kody i rodzaje odpadów,
- Kod ex,
- Województwo,
- Powiat,
- Gmina [RYSUNEK 5].

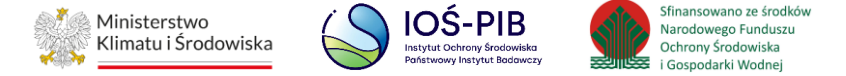

| Nowy raport niestandardowy 🧧                                                                         |  |  |  |  |  |  |  |  |  |
|----------------------------------------------------------------------------------------------------|--|--|--|--|--|--|--|--|--|
| Kategoria<br>Raporty Sprawozdawczość                                                                 |  |  |  |  |  |  |  |  |  |
| Raport<br>Ilości wytworzonych odpadów w instalacjach lub poza instalacjami                           |  |  |  |  |  |  |  |  |  |
| Rok 2021                                                                                             |  |  |  |  |  |  |  |  |  |
| PARAMETRY RAPORTU                                                                                    |  |  |  |  |  |  |  |  |  |
| Odpady wytworzone     Typ odpadów       Wybierz     Wybierz       Kody i rodzaje odpadów     Wybierz |  |  |  |  |  |  |  |  |  |
| Kod ex                                                                                               |  |  |  |  |  |  |  |  |  |
| Województwo     Powiat     Gmina                                                                     |  |  |  |  |  |  |  |  |  |
| ← Powrót do listy lub Wyczyść           Generuj                                                      |  |  |  |  |  |  |  |  |  |

Rysunek 5 Konfiguracja parametrów raportu niestandardowego "Ilości wytworzonych odpadów w instalacjach lub poza instalacjami"

Uzupełnienie dodatkowych parametrów raportu (wymagane lub niewymagane w zależności od raportu) umożliwia zawężenie zakresu danych oraz uzyskanie skonkretyzowanych informacji w raporcie.

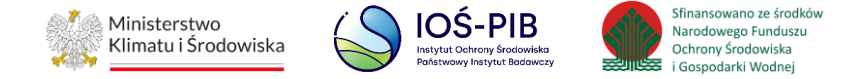

### 2.2. Generowanie raportu niestandardowego

Aby wygenerować raport niestandardowy należy uzupełnić wymagane parametry (jeżeli dotyczy), a następnie wybrać "Generuj" [RYSUNEK 6].

|                                                                                           | Nowy raport ni                                                                 | estandardowy 🤨    |   |
|-------------------------------------------------------------------------------------------|--------------------------------------------------------------------------------|-------------------|---|
| Kategoria                                                                                 |                                                                                |                   |   |
| Raporty Sprawozdawczość                                                                   |                                                                                |                   | ~ |
| Raport                                                                                    |                                                                                |                   |   |
| llości wytworzonych odpadów w instalacjach lub poza instalacjami                          |                                                                                |                   | ~ |
| Rok                                                                                       |                                                                                |                   |   |
| 2021                                                                                      |                                                                                |                   | ~ |
| PARAMETRY RAPORTU       Odpady wytworzone       W instalacji       Kody i rodzaje odpadów | Typ odpadów<br>Inne niż niebezpieczne v                                        |                   |   |
| 17 Odpady z budowy, remontów i demontażu obiektów budowlanych oraz inf                    | astruktury drogowej (włączając glebę i ziemię z terenów zanieczyszczonych) 🛛 🛛 |                   |   |
| Województwo                                                                               | Powiat                                                                         | Gmina             |   |
| MAZOWIECKIE                                                                               | warszawski zachodni                                                            | Ożarów Mazowiecki |   |
|                                                                                           |                                                                                |                   |   |
| ← Powrót do listy lub Wyczyść                                                             | G                                                                              | ieneruj           |   |

Rysunek 6 Generowanie raportu niestandardowego "Ilości wytworzonych odpadów w instalacjach lub poza instalacjami"

Aby powrócić do "Listy raportów niestandardowych" należy wybrać "Powrót do listy" lub "Wyczyść", aby usunąć wprowadzone parametry raportu.

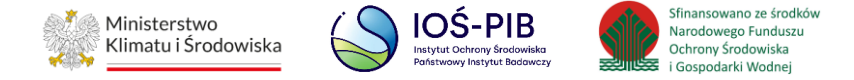

### 2.3. Pobieranie raportu niestandardowego

Po pozytywnym przetworzeniu zapytania system wygeneruje i wyświetli raport na "Liście raportów niestandardowych". Taki raport otrzyma status "Wygenerowany" **[RYSUNEK 7]**.

|       | Lista raportó                                                    | W niestandardowyc<br>Liczba wszystkich raportów | :h 😮<br>w: 2 | + | Nowy raport  |                          |      |         |   |
|-------|------------------------------------------------------------------|-------------------------------------------------|--------------|---|--------------|--------------------------|------|---------|---|
| Lp. 🔺 | Nazwa raportu                                                    | \$                                              | Rok          | ¢ | Status       | \$<br>Data wygenerowania | \$   |         | ÷ |
| 1     | llości wytworzonych odpadów w instalacjach lub poza instalacjami | ✓ Szczegóły                                     | 2021         |   | Wygenerowany | 17.05.2024               |      | Opcje 🗸 |   |
| 2     | llości wytworzonych odpadów w instalacjach lub poza instalacjami | ✓ Szczegóły                                     | 2021         |   |              | 17.05.2024               | 🛓 Po | bierz   |   |

Rysunek 7 Opcje dostępne dla raportów niestandardowych

Czas generowania raportu jest zależny od jego rodzaju oraz zakresu danych w nim zawartych (może trwać od kilkunastu do kilkudziesięciu sekund lub ulec wydłużeniu ze względu na ilość przetwarzanych danych).

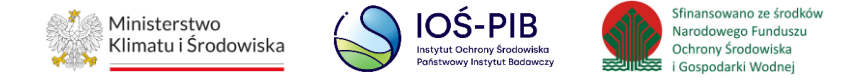

Jeżeli raport otrzyma status "Generowanie" należy odświeżyć stronę np. poprzez przycisk odświeżania w przeglądarce lub skrót klawiszowy CRTL

+ R, aby sprawdzić czy raport został wygenerowany [RYSUNEK 8].

|     | Lista raportów n                                                 | ilestandardowych 🗿 🕂 No<br>Liczba wszystkich raportów: 2 | wy raport    |                    |         |
|-----|------------------------------------------------------------------|----------------------------------------------------------|--------------|--------------------|---------|
| Lp. | Nazwa raportu                                                    | \$ Rok \$                                                | Status 🜲     | Data wygenerowania | ¢       |
| 1   | llości wytworzonych odpadów w instalacjach lub poza instalacjami | ✓ Szczegóły 2021                                         | Generowanie  | 17.05.2024         |         |
| 2   | Ilości wytworzonych odpadów w instalacjach lub poza instalacjami | ✓ Szczegóły 2021                                         | Wygenerowany | 17.05.2024         | Opcje 🗸 |

Rysunek 8 Odświeżanie listy wygenerowanych raportów niestandardowych

Jeżeli raport zostanie wygenerowany to po odświeżeniu strony otrzyma status "Wygenerowany" i będzie dostępny do pobrania.

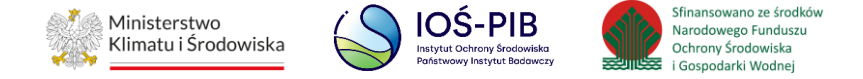

Aby pobrać wygenerowany raport niestandardowy należy wybrać opcję "Pobierz". Następnie system rozpocznie pobieranie raportu do formatu .xls na dysk użytkownika **[RYSUNEK 9]**.

|                           | <b>≡</b> Menu            | KONTEKST JAP:<br>Urząd Marszałkowski<br>NIP: 9561945671 | OPCJE 🔻             | WYBRANY PODMIOT:<br>Brak wybranego podmiotu | MIEJSCE PROWADZENIA DZIAŁALY<br>Brak wybranego miejsca p<br>działalności | NOŚCI:<br>prowadzenia | fca64729-a1c8-4<br>Pobieranie ukońc  | 86-94b7-ce577555a966(4).xlsx<br>zone — 5,5 MB | D         | rator     | Wylogu         |
|---------------------------|--------------------------|---------------------------------------------------------|---------------------|---------------------------------------------|--------------------------------------------------------------------------|-----------------------|--------------------------------------|-----------------------------------------------|-----------|-----------|----------------|
| 🏠 STRONA GŁÓWNA           | Raporty<br>Lista raportó | w niestandardowych                                      |                     |                                             |                                                                          |                       | fca64729-a1c8-45<br>Pobieranie ukońc | 86-94b7-ce577555a966(3).xlsx<br>zone — 5,5 MB |           | Raporty n | iiestandardowe |
| 🗇 REJESTR PODMIOTÓW       |                          |                                                         |                     |                                             |                                                                          |                       | <u>W</u> yświetl wszystkie           |                                               |           |           |                |
| 🖻 EWIDENCJA ODPADÓW       |                          |                                                         |                     |                                             |                                                                          |                       | _                                    |                                               |           |           |                |
| 🖹 SPRAWOZDAWCZOŚĆ 🗸       |                          |                                                         |                     | Lista raportó                               | w niestandardowych                                                       | 3 + Nowy rap          | ort                                  |                                               |           |           |                |
|                           |                          |                                                         |                     |                                             | Liczba wszystkich raportów. z                                            |                       |                                      |                                               |           |           |                |
| RAPORTY Y                 | L¢                       | D. 🔺                                                    |                     | Nazwa raportu                               | \$                                                                       | Rok 🜲                 | Status 🔶                             | Data wygenerowania                            | ÷         |           | ¢              |
| RAPORTY<br>NIESTANDARDOWE |                          | 1 Ilości wytworzonych o                                 | dpadów w instalacja | ach lub poza instalacjami                   | ✓ Szczegóły                                                              | 2021                  | Generowanie                          | 17.05.2024                                    |           |           |                |
| RAPORTY STANDARDOWE       |                          | 2 Ilości wytworzonych o                                 | dpadów w instalacja | ach lub poza instalacjami                   | <ul> <li>Szczegóły</li> </ul>                                            | 2021                  | Wygenerowany                         | 17.05.2024                                    |           | Opcje 🗸   |                |
| () WSPARCIE UŻYTKOWNIKA   |                          |                                                         |                     |                                             |                                                                          |                       |                                      |                                               | 🛓 Pobierz | _         |                |

Rysunek 9 Pobieranie raportu niestandardowego do pliku .xls na dysk użytkownika

Przestrzeń do którego, pobierany jest plik z wygenerowanym raportem jest zależna od indywidualnych ustawień komputera użytkownika. System nie przechowuje pobranych plików .xls z wygenerowanymi raportami.

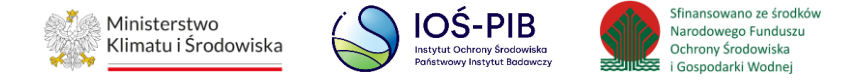

Jeżeli system nie przetworzy pozytywnie zapytania to raport otrzyma status "Błąd" i należy ponownie wykonać operację dodania nowego raportu niestandardowego oraz uzupełnić wymagane parametry (jeżeli dotyczy) **[RYSUNEK 10].** 

|     | Lista raportów niestandardowych 😯 🕂 Nowy rapor<br>Liczba wszystkich raportów: 3                                                                                                    | t           |       |              |                         |         |
|-----|----------------------------------------------------------------------------------------------------|-------------|-------|--------------|-------------------------|---------|
| Lp. | Nazwa raportu                                                                                                    | \$          | Rok 🗘 | Status 🗘     | Data 🔶<br>wygenerowania | \$      |
| 1   | Informacja o sposobie zagospodarowania zebranych odpadów komunalnych - Przekazane do instalacji - PSZOK                                                                                                    | ✓ Szczegóły | 2019  | Wygenerowany | 14.05.2024              | Opcje 🕶 |
| 2   | Dane zawarte w KPOK w trybie ODBIÓR                                                                                                    | ✓ Szczegóły | 2020  | Błąd         | 14.05.2024              |         |
| 3   | Gospodarowanie odpadami w instalacjach i urządzeniach służących do odzysku lub unieszkodliwiania odpadów, z wyłączeniem składowisk odpadów, obiektów<br>unieszkodliwiania odpadów wydobywczych, instalacji do termicznego przekształcenia odpadów | ✓ Szczegóły | 2020  | Generowanie  | 14.05.2024              |         |

Rysunek 10 Błąd generowania raportu niestandardowego

Taki stan może wystąpić ponieważ baza danych nie zwróciła wyników z powodów technicznych lub wystąpiły inne ograniczenia uniemożliwiające przetworzenie zapytania.

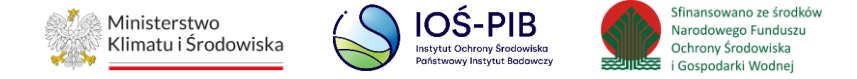

# 3. Raporty standardowe

Po przejściu do Modułu Raportowego – Raporty standardowe dostępna jest wyszukiwarka "Raportów standardowych", które zostały uprzednio zdefiniowane, wygenerowane (z danych zgromadzonych w BDO) i przygotowane do pobrania. Raporty standardowe nie umożliwiają konfiguracji za pośrednictwem dodatkowych parametrów jak w przypadku raportów niestandardowych **[RYSUNEK 11].** 

|                                              | Raporty standardowe 🧧 |   |
|----------------------------------------------|-----------------------|---|
| Kategoria<br>Raporty do Komisji Europejskiej |                       |   |
| Rok 2020                                     |                       |   |
| Województwo<br>Wybierz                       |                       | ~ |
| Wyczyść                                      |                       |   |

Rysunek 11 Raporty standardowe

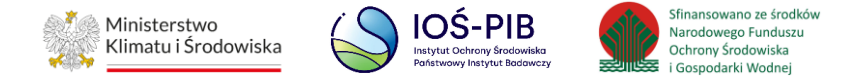

### 3.1. Wyszukiwanie raportu standardowego

Wyszukiwarka raportów standardowych zawiera następujące parametry:

- Kategoria (Raporty do Komisji Europejskiej, Raporty do Sprawozdania RP, Raporty do Wojewódzkiego Planu Gospodarki Odpadami),
- Rok,
- Województwo [RYSUNEK 12].

| Raporty standardowe 🧧                              |        |
|----------------------------------------------------|--------|
| Kategoria                                          |        |
| Wybierz                                            | ~      |
| Raporty do Komisji Europejskiej                    |        |
| Raporty do Wojewódzkiego Planu Gospodarki Odpadami |        |
| Sprawozdanie RP                                    |        |
| Wybierz                                            | $\sim$ |
|                                                    |        |
| Wyczyść                                            |        |

Rysunek 12 Kategorie raportów standardowych

Po wybraniu przez użytkownika kategorii, roku oraz województwa system wyświetli "Szczegóły raportu" z listą zgrupowanych raportów, które składają się na całość danej kategorii raportu.

Lista zgrupowanych raportów zawiera następujące informacje:

- Nazwa raportu,
- Status,

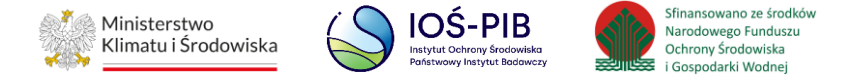

- Stan danych (zawiera datę aktualizacji bazy danych, z której zostały zaciągnięte dane do raportu, data ta może być wcześniejsza niż data pobrania raportu/-ów ponieważ aktualizacja bazy danych jest wykonywana cyklicznie, a nie w czasie rzeczywistym),
- Liczba raportów (jest to liczba częściowych raportów, które zostały zdefiniowane w ramach raportu głównego) [RYSUNEK 13].

| Raporty standardowe 👩                                                                                     |        |             |                 |            |
|----------------------------------------------------------------------------------------------------|--------|-------------|-----------------|------------|
| Kategoria                                                                                                 |        |             |                 |            |
| Raporty do Komisji Europejskiej                                                                           |        |             |                 | · · ·      |
| 2020                                                                                                    |        |             |                 |            |
| Województwo                                                                                               |        |             |                 |            |
| MAZOWIECKIE                                                                                               |        |             |                 | ~          |
| SZCZEGÓŁY RAPORTU                                                                                         |        |             |                 |            |
|                                                                                                    |        |             |                 |            |
|                                                                                                    | Status | Stan danych | Liczba raportów |            |
| <ul> <li>Raport dla KE w zakresie informacji udostepnianych wspólnotowym organom statystycznym</li> </ul> |        |             | 2               |            |
| <ul> <li>Raport dla KE w zakresie opakowań i odpadów opakowaniowych</li> </ul>                            |        |             | 2               |            |
| ✓ Raport dla KE w zakresie odpadów budowlanych i rozbiórkowych                                            |        |             | 9               |            |
| <ul> <li>Raport dla KE w zakresie opakowań i odpadów opakowaniowych</li> </ul>                            |        |             | 2               |            |
| ✓ Raport dla KE w zakresie odpadów komunalnych                                                            |        |             | 2               |            |
| ✓ Raport dla KE w zakresie poziomu skladowania odpadów komunalnych                                        |        |             | 9               |            |
| ✓ Raport dla KE w zakresie spalarni i wspólspalarni odpadów                                               |        |             | 1               |            |
| ✓ Raport w zakresie opakowan i pojazdów program badan statystycznych                                      |        |             | 7               |            |
| V Banort 75516                                                                                            |        |             | 5 8             |            |
| - report searce                                                                                           |        |             | 6 8             |            |
| ✓ каротт він                                                                                              |        |             |                 |            |
|                                                                                                    |        |             | 🔓 Pobierz       | zaznaczone |
|                                                                                                    |        |             |                 |            |

#### Rysunek 13 "Szczegóły raportu" z listą zgrupowanych raportów

Aby usunąć wprowadzone parametry wyszukiwania raportu standardowego należy wybrać "Wyczyść".

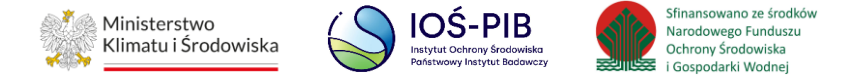

### 3.2. Pobieranie raportu standardowego

Aby pobrać pojedynczy raport standardowy należy wybrać opcję "Pobierz". Następnie system rozpocznie pobieranie raportu do formatu .xls na dysk użytkownika **[RYSUNEK 14]**.

|                                 | E Menu Dirzad Marzadawski orge - Dirak wybranego podmiosu Dirak wybranego podmiosu działalności            | 1db12b99-14f4-4bfd-a9f4-b5bcdc572292(4).xlsx<br>Pobleranie ukończone — 9,2 KB | ninistrator<br>) O Wylogu    |  |  |  |
|---------------------------------|----------------------------------------------------------------------------------------------------|-------------------------------------------------------------------------------|------------------------------|--|--|--|
| 🟠 STRONA GŁÓWNA                 | Raporty<br>Lista raportów riestandardowych                                                                 |                                                                               | wrty / Raporty niestandardow |  |  |  |
| T REJESTR PODMIOTÓW             |                                                                                                    | -1                                                                            |                              |  |  |  |
| 🖻 EWIDENCJA ODPADÓW             | Raporty standardowe                                                                                        |                                                                               |                              |  |  |  |
| 🖹 SPRAWOZDAWCZOŚĆ 🗸             |                                                                                                    |                                                                               |                              |  |  |  |
| <b><sup>2</sup></b> υżytkownicy | Kategoria                                                                                                  |                                                                               |                              |  |  |  |
| RAPORTY Y                       | Raporty do Komisji Europejskiej                                                                            |                                                                               |                              |  |  |  |
| RAPORTY<br>NIESTANDARDOWE       | Rok 2020                                                                                                   |                                                                               | ~]                           |  |  |  |
| RAPORTY STANDARDOWE             | Województwo<br>MAZOWIECKIE                                                                                 |                                                                               |                              |  |  |  |
| () WSPARCIE UŻYTKOWNIKA         | SZCZEGÓLY RAPORTU                                                                                          |                                                                               |                              |  |  |  |
|                                 | Status                                                                                                    | Stan danych Liczba raportów                                                   |                              |  |  |  |
|                                 | <ul> <li>Raport dla KE w zakresie informacji udostepnlanych wspólnotowym organom statystycznym</li> </ul>  | 2                                                                             |                              |  |  |  |
|                                 | Czesc 1 Informacje o decyzjach obiektów unieszkodliwiania odpadów wydobywczych Wygenerowany                | 2024-04-15 Opcje ~                                                            |                              |  |  |  |
|                                 | Czesc 2 Informacje o odpadach składowanych w obiektach unieszkodliwiania odpadów wydobywczych Wygenerowany | 2024-04-15 Opcje <del>-</del>                                                 |                              |  |  |  |
|                                 | ✓ Raport dla KE w zakresie opakowań i odpadów opakowaniowych                                               | 🛓 Pobierz                                                                     |                              |  |  |  |

Rysunek 14 Pobieranie raportu standardowego do pliku .xls na dysk użytkownika

Aby pobrać grupę raportów standardowych należy zaznaczyć pole/-a wyboru w ramach:

- raportu częściowego,
- raportu głównego,
- całej kategorii raportów standardowych.

Następnie należy wybrać "Pobierz zaznaczone". System rozpocznie pobieranie raportu/-ów w formacie .zip na dysk użytkownika [RYSUNEK 15].

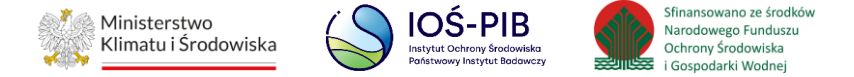

|                           | E Menu Portad Marszałkowski orcje - Brak wybranego podmiotu w 96468071                                                      | MIEJSCE PROWADZENIA DZIAŁALNOŚCI:<br>Brak wybranego miejsca prowadzenia<br>działalności | -            | <b>result(5).zip</b><br>Pobieranie ukończone — 19,4 KB |                 | ninistrator<br>O Wy |
|---------------------------|----------------------------------------------------------------------------------------------------|-----------------------------------------------------------------------------------------|--------------|--------------------------------------------------------|-----------------|---------------------|
| STRONA GŁÓWNA             |                                                                                                    | Raporty standar                                                                         | dowe 🛛 🖬     | fca64729-a1c8-4586-94b7-ce577555a966(4).xlsx           |                 |                     |
| EWIDENCJA ODPADÓW         |                                                                                                    |                                                                                         |              | fca64729-a1c8-4586-94b7-ce577555a966(3).xlsx           | C1              |                     |
| 🖹 SPRAWOZDAWCZOŚĆ 🗸       | Kategoria<br>Raporty do Komisji Europejskiej                                                                                |                                                                                         |              | Pobieranie ukończone — 5,5 MB                          |                 | ~ ]                 |
|                           | Rok                                                                                                    |                                                                                         | Wysw         | ieti wszystkie                                         |                 |                     |
| RAPORTY Y                 | 2020<br>Województwo                                                                                                    |                                                                                         |              |                                                        |                 | · · ·               |
| RAPORTY<br>NIESTANDARDOWE | MAZOWIECKIE                                                                                                    |                                                                                         |              |                                                        |                 | ~                   |
| RAPORTY STANDARDOWE       | SZCZEGÓŁY RAPORTU                                                                                                    |                                                                                         |              |                                                        |                 |                     |
| () WSPARCIE UŻYTKOWNIKA   |                                                                                                    |                                                                                         | Status       | Stan danych                                            | Liczba raportów |                     |
|                           | Raport dla KE w zakresie informacji udostepnianych wspólnotowym organom sta                                                 | tystycznym                                                                              |              |                                                        | 2               | ~                   |
|                           | Czesc 1 Informacje o decyzjach obiektów unieszkodliwiania odpadów wydobywczych                                              |                                                                                         | Wygenerowany | 2024-04-15                                             | Opcje 🗸         | <b>~</b>            |
|                           | Czesc 2 Informacje o odpadach skladowanych w obiektach unieszkodliwiania odpadów                                            | wydobywczych                                                                            | Wygenerowany | 2024-04-15                                             | Opcje 🗸         | <b>*</b>            |
|                           | ✓ Raport dla KE w zakresie opakowań i odpadów opakowaniowych                                                                |                                                                                         |              |                                                        | 2               |                     |
|                           | Raport dla KE w zakresie odpadów budowlanych i rozbiórkowych      Raport dla VE w zakresie osokowaći odpadów apskowasiowach |                                                                                         |              |                                                        | 2               |                     |
|                           | Raport dia KE w zakresie opakówani i odpadów komunalnych                                                                    |                                                                                         |              |                                                        | 2               |                     |
|                           | <ul> <li>Raport dla KE w zakresie poziomu skladowania odpadów komunalnych</li> </ul>                                        |                                                                                         |              |                                                        | 9               |                     |
|                           | ♥ Raport dla KE w zakresie spalarni i wspólspalarni odpadów                                                                 |                                                                                         |              |                                                        | 1               |                     |
|                           | ✓ Raport w zakresie opakowan i pojazdów, program badan statystycznych                                                       |                                                                                         |              |                                                        | 7               |                     |
|                           | V Raport ZSEIE                                                                                                    |                                                                                         |              |                                                        | 58              |                     |
|                           | ✓ Raport BiA                                                                                                    |                                                                                         |              |                                                        | 6 8             |                     |
|                           |                                                                                                    |                                                                                         |              |                                                        | 🖺 Pob           | ierz zaznaczone     |

#### Rysunek 15 Pobieranie raportów standardowych do pliku .zip na dysk użytkownika

Przestrzeń do którego, pobierany jest plik z wygenerowanym raportem jest zależna od indywidualnych ustawień komputera użytkownika. System nie przechowuje pobranych plików .xls/.zip z raportami.